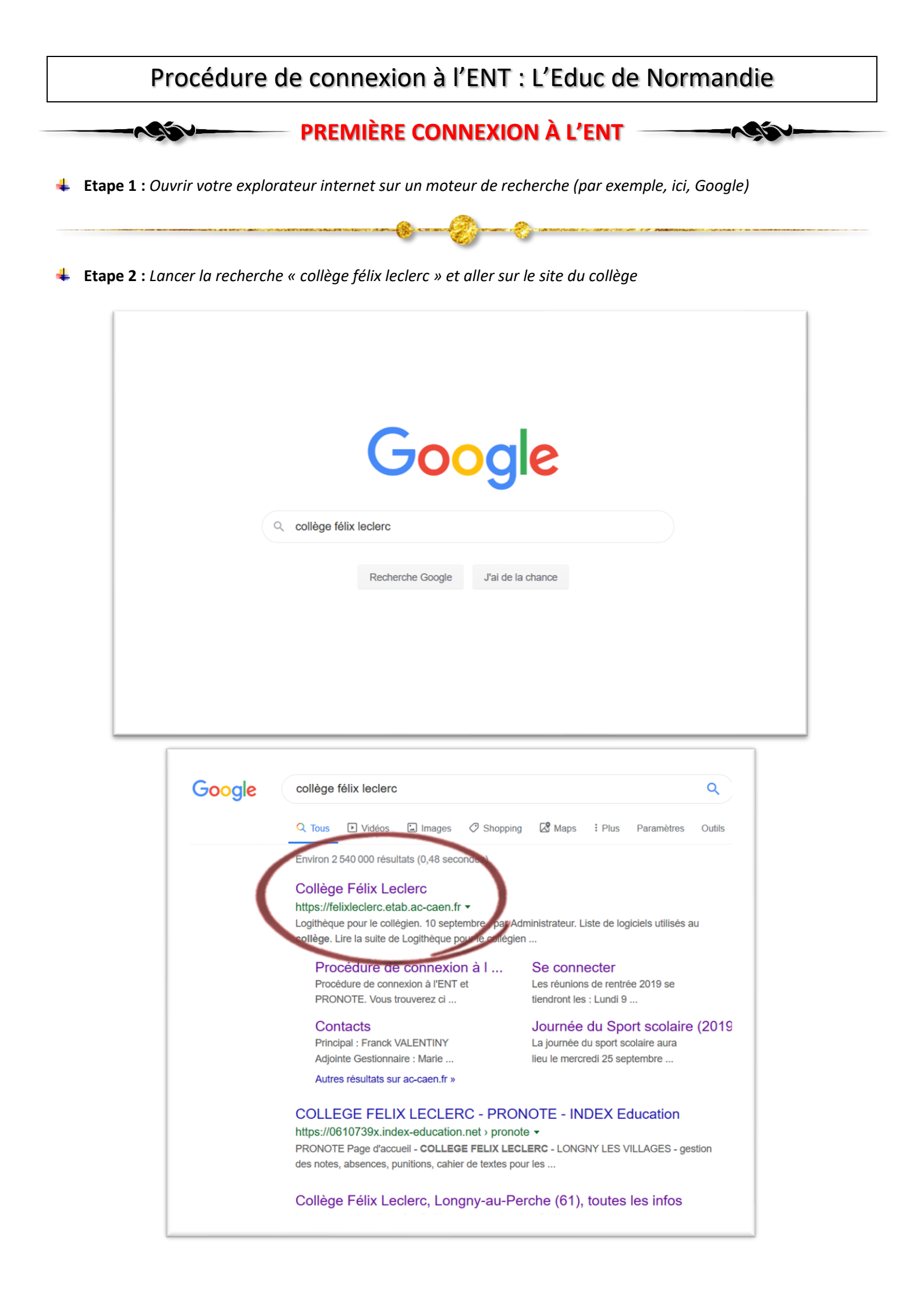

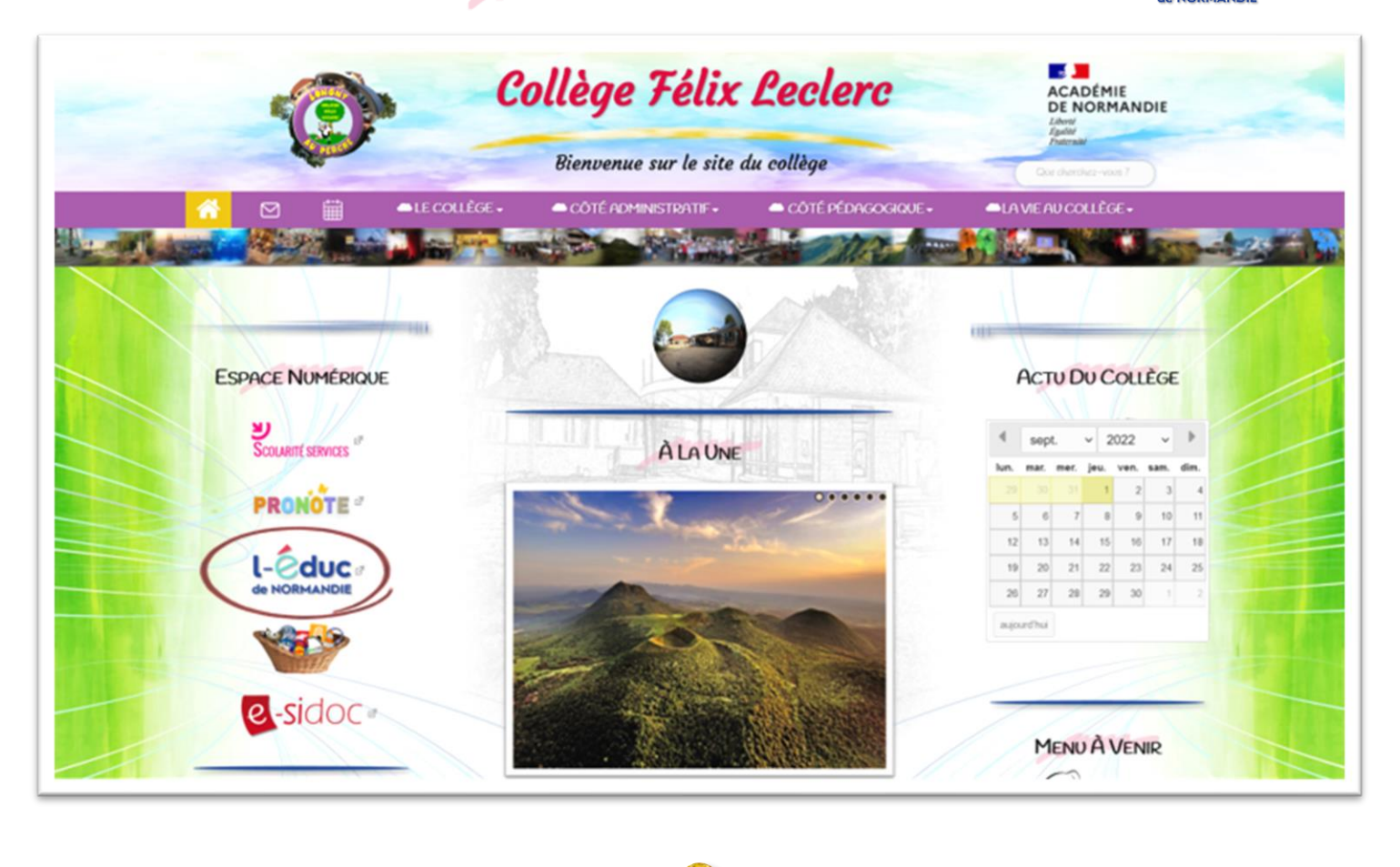

| L-Oduc<br>de Normandie                                                                                                    | ACCÉDER À L'ENT                                                                                                    |
|----------------------------------------------------------------------------------------------------|----------------------------------------------------------------------------------------------------|
|                                                                                                    | E, EN SAVOIR PLUS                                                                                                    |
| Bienvenue sur le site ENT l'Éduc de Normandie                                                                                                    | Informations utiles                                                                                                    |
| Vous souhaitez vous connecter à l'environnement numérique de travail (ENT) l'Educ de<br>Normandie, vous êtes au bon endroit, <b>il vous suffit de cliquer sur « accéder à l'ENT » en haut à<br/>droite</b> . A la rentrée 2021, votre ENT change. | Accéder à l'outil de vie scolaire Comment se rendre dans le service de vie scolaire (Pronote ou autres) avec le nouvel ENT ?                                                 |
| Plus simple d'utilisation                                                                                                    | Foire aux questions - votre ENT change<br>EQUID Cette page vous permet d'accéder aux réponses des questions les plus fréquemment posées dans<br>le cadre du changement d'ENT |
| Une application mobile dédiée à l'Educ de Normandie                                                                                                    | Utiliser l'application mobile     Téléchargez l'application mobile l'Educ de Normandie sur les principaux stores d'applications                                              |
| Un ENT performant, sécurisé et respectueux des <u>données personnelles</u><br>des utilisateurs                                                                                                    | Parents et élèves, gérez votre compte ENT<br>Comment utiliser son compte ENT et récupérer simplement son mot de passe ?                                                      |

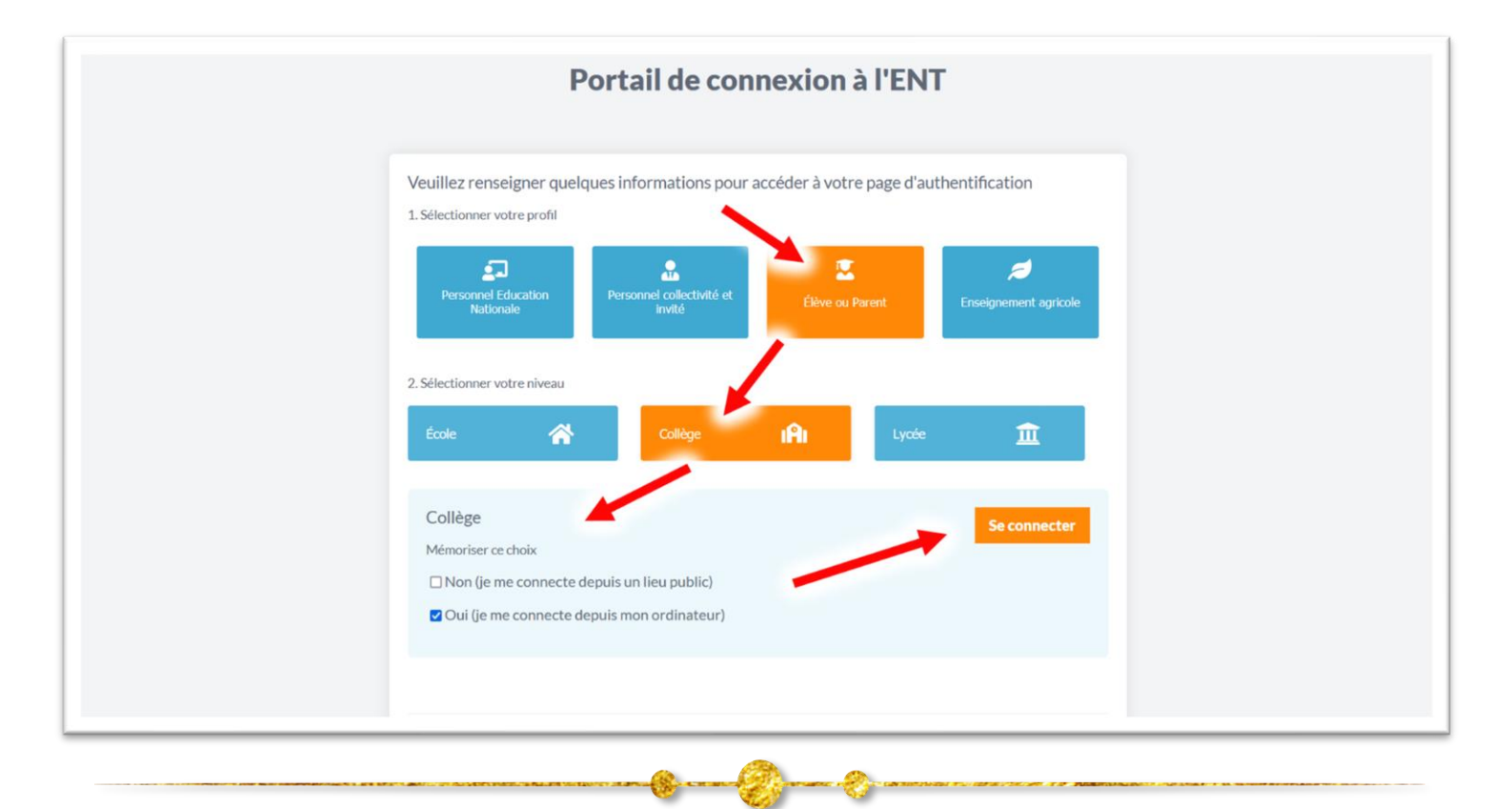

Etape 5 : Entrer les identifiants transmis par le collège
 Lors de la première connexion, il sera nécessaire d'effectuer les étapes suivantes :

- 1 : se connecter avec son identifiant et son mot de passe temporaire (distribués par l'établissement)
- 2 : accéder à "Gérer mon compte"
- 3 : définir un nouveau mot de passe et le confirmer. Ce mot de passe doit être conservé précieusement.
- 4 : renseigner sa date de naissance
- 5 : valider l'activation du compte.

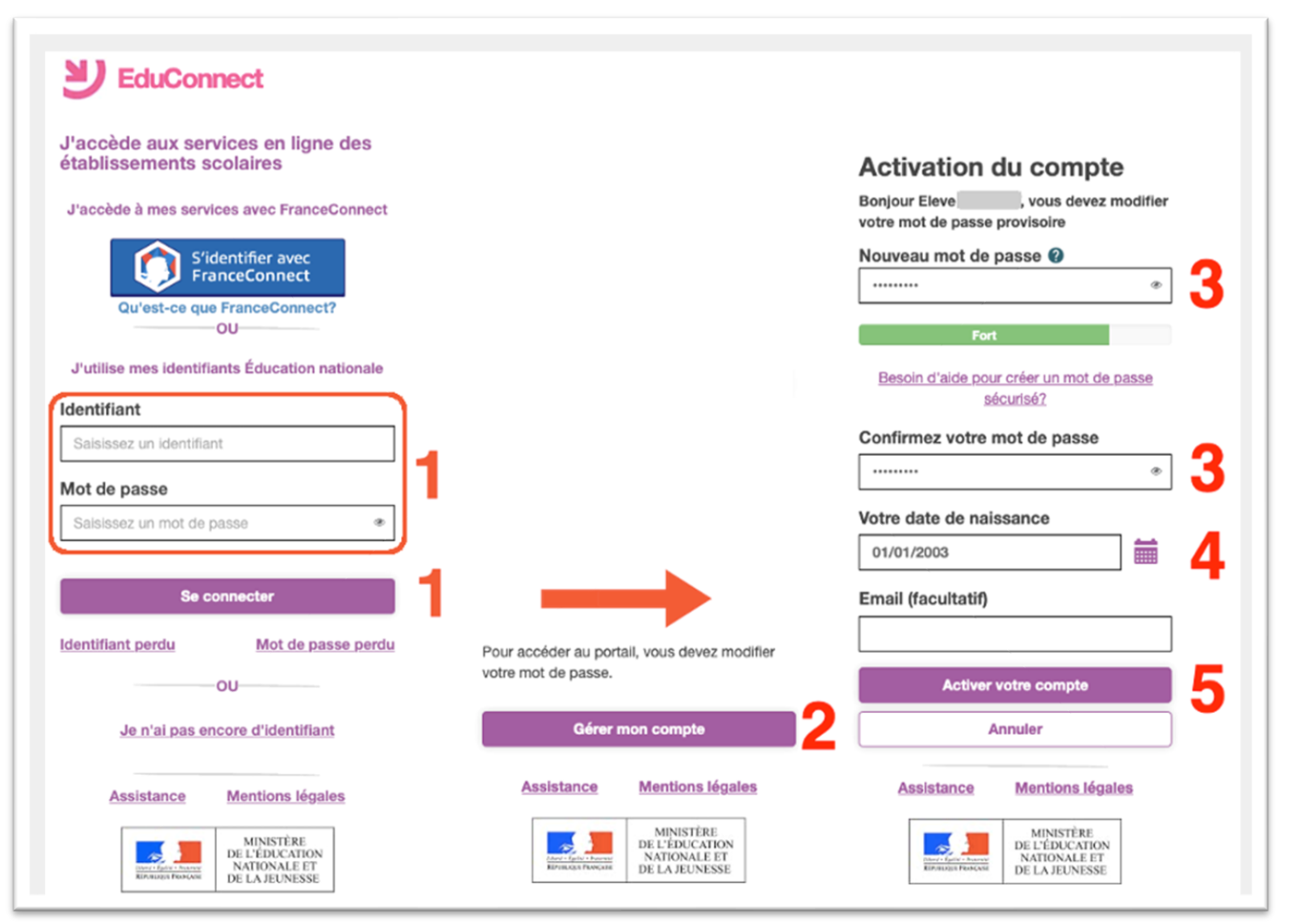

Pour les familles, il vous faudra récupérer votre identifiant. Trois moyens (A, B ou C) sont proposés pour créer un compte responsable et se connecter à l'ENT :

| n fonction du service choisi, je saisis mes<br>formations FranceConnect (ex. Impots.gouv)                   | Je reçois alors un SMS avec un code<br>d'activation, que je dois saisir dans<br>l'application dans les 30 min.<br>Par mesure de sécurité, la date de<br>naissance de mes enfants m'est demandée.<br>Un écran m'indique alors mon identifiant<br>EduConnect, que je pense à noter.<br>Sur ce même écran, je crée mon mot de<br>passe. | Par mesure de sécurité, la date de naissance de mes enfants m'est demandée. Pour valider mon compte, je consulte ma messagerie électronique. J'ai reçu un courriel de l'Éducation nationale* : je clique sur le lien indiqué. * Ma messagerie range parfois par erreur des messages officiels dans le dossier « Courriers                                                                                                    |
|----------------------------------------------------------------------------------------------------|----------------------------------------------------------------------------------------------------|----------------------------------------------------------------------------------------------------|
| n fonction du service choisi, je saisis mes<br>formations FranceConnect (ex. Impots.gouv)                   | Je reçois alors un SMS avec un code<br>d'activation, que je dois saisir dans<br>l'application dans les 30 min.<br>Par mesure de sécurité, la date de<br>naissance de mes enfants m'est demandée.<br>Un écran m'indique alors mon identifiant                                                                                         | Par mesure de sécurité, la date de naissance de mes enfants m'est demandée. Pour valider mon compte, je consulte ma messagerie électronique. J'ai reçu un courriel de l'Éducation nationale* : je elimente indimé                                                                                                    |
| n fonction du service choisi, je saisis mes<br>formations FranceConnect (ex. Impots.gouv)                   | Je reçois alors un SMS avec un code<br>d'activation, que je dois saisir dans<br>l'application dans les 30 min.<br>Par mesure de sécurité, la date de<br>naissance de mes enfants m'est demandée.                                                                                                    | Par mesure de sécurité, la date de naissance de mes enfants m'est demandée. Pour valider mon compte, je consulte ma messagerie électronique.                                                                                                    |
| a fonction du service choisi, je saisis mes<br>formations FranceConnect (ex. Impots.gouv)                   | Je reçois alors un SMS avec un code<br>d'activation, que je dois saisir dans<br>l'application dans les 30 min.                                                                                                    | Par mesure de sécurité, la date de naissance de mes enfants m'est demandée.                                                                                                    |
| n fonction du service choisi, je saisis mes<br>formations FranceConnect (ex. Impots.gouv)                   | Je reçois alors un SMS avec un code<br>d'activation, que je dois saisir dans<br>l'application dans les 30 min.                                                                                                    | Par mesure de sécurité, la date de naissance de mes enfants m'est demandée.                                                                                                    |
| n fonction du service choisi, je saisis mes<br>formations FranceConnect (ex. Impots.gouv)<br>impots.gouv.fr | Je reçois alors un SMS avec un code<br>d'activation, que je dois saisir dans<br>l'application dans les 30 min                                                                                                    | Par mesure de sécurité, la date de naissance de                                                                                                    |
| formations FranceConnect (ex. Impots.gouv)                                                                  | Je reçois alors un SMS avec un code                                                                                                    |                                                                                                    |
| n fonction du service choisi, je saisis mes<br>formations FranceConnect (ex. Impots.gouv)                   | Continuer                                                                                                    | Endinance de units antia                                                                                                    |
| n fonction du service choisi, je saisis mes                                                                 |                                                                                                    | further rate and is press                                                                                                    |
|                                                                                                    | 06.06.06.06.06                                                                                                    |                                                                                                    |
| Importe<br>Joure                                                                                            | N° de téléphone portable 🕑                                                                                                    | The second second secon |
|                                                                                                    | Prénom                                                                                                    | hadran nor                                                                                                    |
| Choisissez le compte avec lequel vous identifier sur EduConnect                                             | Nom<br>Dupont                                                                                                    | ning and a second and a second provide the second provide the second p |
| FranceConnect 1                                                                                             | Je crée mon compte                                                                                                    | Activitian de comptie<br>Activitation de la comptie                                                                                                    |
|                                                                                                    | numéro de téléphone.                                                                                                    | nouveau mot de passe.                                                                                                    |
| sélectionne le service public de mon choix :                                                                | l'indique mon nom mon prénom et mon                                                                                                    | le renseigne mon adresse mail et le grée un                                                                                                    |
| Identifiants FranceConnect                                                                                  | numero de téléphone portable                                                                                                    | communiquees par l'établissement                                                                                                    |
| Je crée mon compte avec mes                                                                                 | B Je crée mon compte avec mon                                                                                                    | Je crée mon compte avec les information                                                                                                    |
|                                                                                                    |                                                                                                    |                                                                                                    |
|                                                                                                    |                                                                                                    |                                                                                                    |
| Assistance Mentions. Hoales                                                                                 | Assistance Mentions.Mostes                                                                                                    | Assistance Mentional Jevalles                                                                                                    |
| Je n'ai pa de compte                                                                                        | Je n'ar pas de compte                                                                                                    | Je ma par de compte                                                                                                    |
| 50                                                                                                    |                                                                                                    |                                                                                                    |
| Mentifiant perdu Mot de passe perdu                                                                         | Identifiant perdu Mot de passe perdu                                                                                                    | kdentifiant centhr Mot.de.casse.centhr                                                                                                    |
| Se o sector                                                                                                 | Se connecter                                                                                                    | Se co nector                                                                                                    |
| Salaisasez un mot de lasse *                                                                                | Salaisez un mot de passe +                                                                                                    | Salisissez un mot de passe +                                                                                                    |
| Baisissez un identifi nt                                                                                    | Balsissez un identifiant                                                                                                    | Balaissez un identifiant                                                                                                    |
| Identifiant                                                                                                 | Identifiant                                                                                                    | Identifiant                                                                                                    |
| 00                                                                                                    | -OU-<br>Jublise mes identifiants Éducation Nationale                                                                                                    | -OU-<br>Jutilize mes identifiants Éducation Nationale                                                                                                    |
| Dufestice gus FranceConnect?                                                                                | Qu'est ce que FranceConnect                                                                                                    | Gulestice que FranceConnect?                                                                                                    |
| Jacobie à mes services avec FranceConnect                                                                   | Sidentifier avec                                                                                                    | Stidentifier avec                                                                                                    |
| établissements scolaires                                                                                    | etablissements scolaires                                                                                                    | établissements scolaires                                                                                                    |
| J'accède aux services en ligne des                                                                          | J'accède aux services en ligne des                                                                                                    | J'accède aux services en ligne des                                                                                                    |
| EduConnect                                                                                                  | EduConnect                                                                                                    | EduConnect                                                                                                    |
| cique sur « Sidentiner avec Franceconnect »                                                                 | Je clique sur « Je n'ai pas de compte »                                                                                                    | dans le courrier remis par l'établissemen                                                                                                    |
| clique sur « S'identifier avec EranceConnect »                                                              |                                                                                                    | la noncolonia las informations contanues                                                                                                    |
| demarches en ligne                                                                                          |                                                                                                    |                                                                                                    |

## **CONNEXION AUX TÉLÉSERVICES**

Connexion à ProNote via NEO (Lors de votre première connexion, vous devrez accepter les conditions d'utilisation) :
 Une fois connecté à NEO (par l'Educ de Normandie, icone Locate ), cliquer sur l'icône de PRONOTE

| Reput h uso                                                                                                    | ∭ <mark>⊠                                    </mark> |
|----------------------------------------------------------------------------------------------------|------------------------------------------------------|
| Mes applis       Fil de nouveautés         Image: Strategy of the set of the set of the | Instal(s) 23                                         |
| Chone de Provote est sur la page d'accuer                                                                                                    |                                                      |
|                                                                                                    |                                                      |
|                                                                                                    |                                                      |
| Rechercher Q How How How How How How How How How How                                                                                                    |                                                      |
|                                                                                                    |                                                      |
| Aide mémoire                                                                                                    |                                                      |
| Entrez ici vos notes personnelles                                                                                                    |                                                      |
|                                                                                                    |                                                      |
|                                                                                                    |                                                      |
|                                                                                                    |                                                      |
|                                                                                                    |                                                      |
|                                                                                                    |                                                      |

Connexion via le site du collège : Pour se connecter à ProNote ( PRONOTE ) et aux téléservices ( Scolarité SERVICES ) directement via le site du collège, cliquer sur les icones correspondants dans la catégorie « ESPACE NUMÉRIQUE »

|                                                                                                    | Collège Félix                 | Leclerc                                                                                                    | ACADÉMIE<br>DE NORMANDIE<br>Lâtrit              | 1 |
|----------------------------------------------------------------------------------------------------|-------------------------------|----------------------------------------------------------------------------------------------------|-------------------------------------------------|---|
|                                                                                                    | Bienvenue sur le site d       | du collège                                                                                                    | Agenter<br>Pratersale<br>Quer (Auerohez-vous) ? |   |
|                                                                                                    | — CÔTÉ ADMINISTRATIF   ■      | CÔTÉ PÉDAGOGIQUE -                                                                                                    | ←LA VIE AU COLLÈGE -                            |   |
|                                                                                                    | AND THE OWNER OF THE OWNER OF |                                                                                                    |                                                 |   |
|                                                                                                    |                               |                                                                                                    |                                                 |   |
| ESPACE NUMÉPIQUE                                                                                               |                               |                                                                                                    | ACTU DU COLIÈGE                                 |   |
| LIST THE THOT READER                                                                                           | The second second second      |                                                                                                    | TRIVE COLLOC                                    |   |
| Scolarité services                                                                                             | ÀLA UNE                       |                                                                                                    | 4 sept. v 2022 v 🕨                              |   |
|                                                                                                    |                               |                                                                                                    | lun, mar, mer, jeu, ven, sam, dim,              |   |
| PRONOTE "                                                                                                    | all y                         | 0                                                                                                    |                                                 |   |
|                                                                                                    |                               | Selfer and a second                                                                                                    | 5 6 7 8 9 10 11                                 |   |
| I-éduc //                                                                                                    | The second second             |                                                                                                    | 19 20 21 22 23 24 25                            |   |
| de NORMANDIE                                                                                                   | - Aller                       | Concession of the local division of the local division of the loca | 26 27 28 29 30 1 2                              |   |
|                                                                                                    |                               | and the second second s | aijourd'hui                                     |   |
| The second second second second second second second second second second second second second second second s | Stall Com                     | and the second second                                                                                                    |                                                 |   |
|                                                                                                    | and the second                | A CONTRACTOR                                                                                                    |                                                 |   |
| e-sidoc                                                                                                    | A STATE OF                    | ALL TANKING                                                                                                    |                                                 |   |
| <b>S</b> Sidoc                                                                                                 |                               |                                                                                                    | MENILLÀVENID                                    |   |
|                                                                                                    |                               |                                                                                                    | - ILIO PI VENIK                                 |   |

En cliquant sur l'icône ProNote ( **PRONOTE** ) du site, le lien redirige alors vers la page ci-dessous.

Cliquer alors sur le mode de connexion souhaité («Parents/Accompagnants » ou « Élève »)

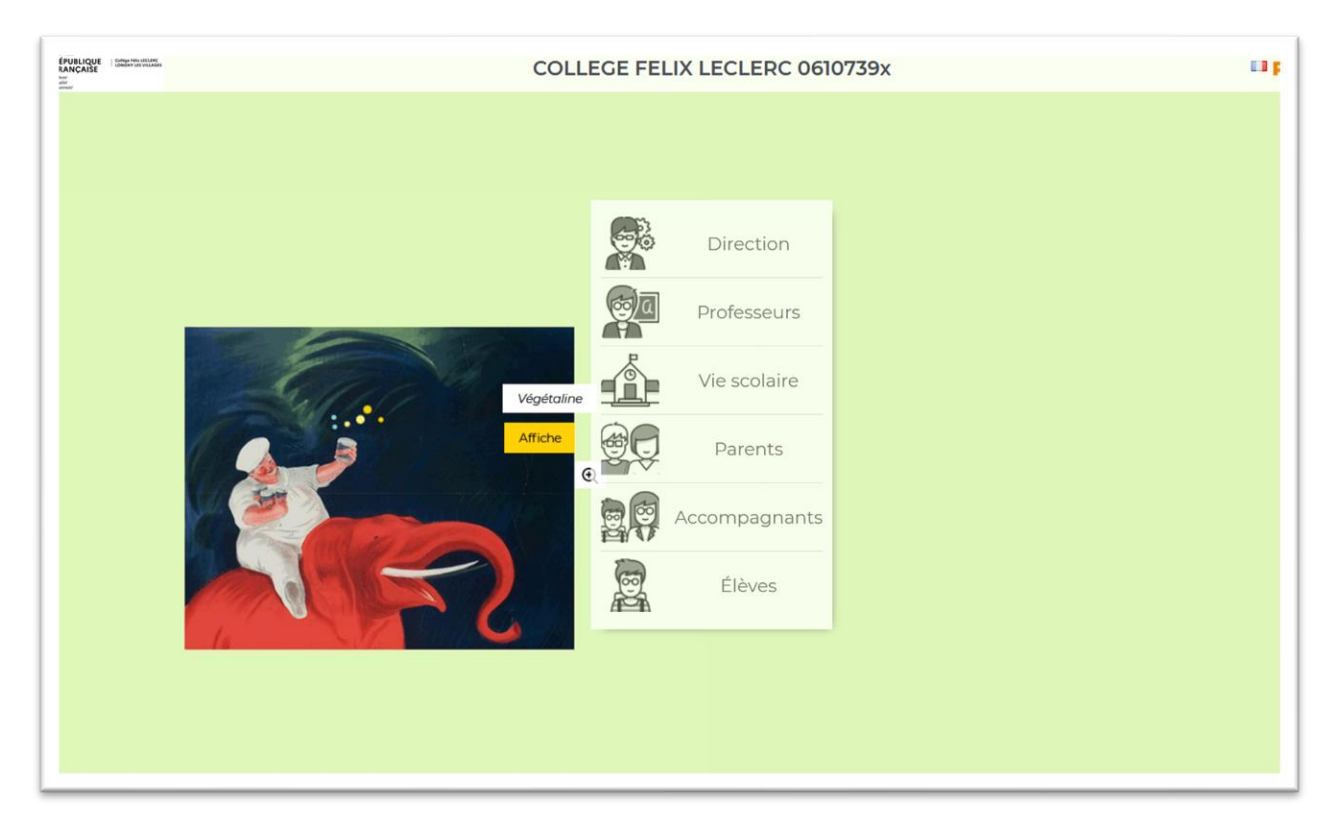

• Se connecter alors en entrant l'identifiant et le mot de passe choisi à l'étape 5

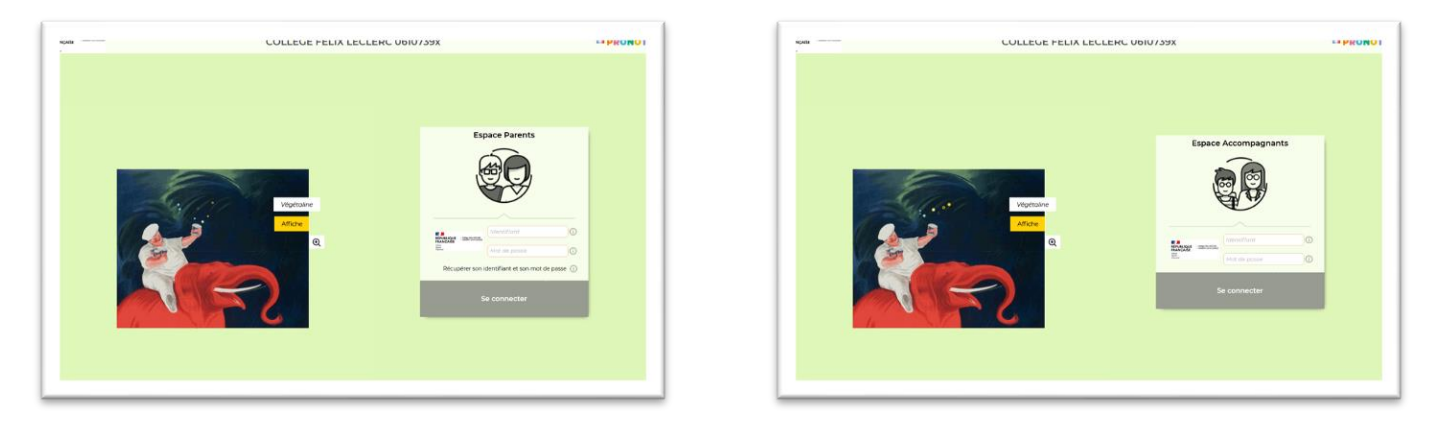

## ✤ Parents/Accompagnants ✔Ou Élève ♦

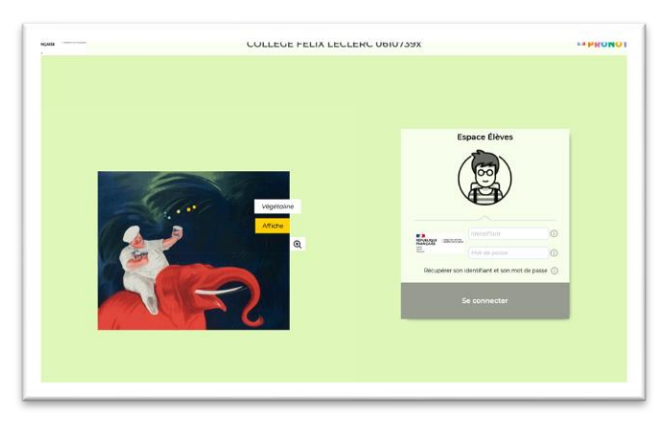

• Sur ProNote : Cliquer sur l'onglet vie scolaire (par exemple) pour accéder à l'emploi du temps

| mploi du ter | mps Récapitulatif                                                             |                                             |                                           |                                                                                                    | E 🔤                                       |  |
|--------------|-------------------------------------------------------------------------------|---------------------------------------------|-------------------------------------------|----------------------------------------------------------------------------------------------------|-------------------------------------------|--|
| ol du tempe  | •                                                                             |                                             |                                           |                                                                                                    |                                           |  |
| 2            | 5 4 5 8 7 F F 3                                                               | 0 11 12 13 14 15 38 F 1                     | F 19 20 21 22 23 24 25 F F                | 28 29 30 31 32 33 F F 5                                                                              | 8 52 58 29 40 41 42 43 44                 |  |
| sept.        | ect.                                                                          | nov. dec.                                   | jan, tex.                                 | mars avril                                                                                           | mai juin jut.                             |  |
| 145          | 141. 20 NO2                                                                   | Prot. abstant                               | met. 22 %5%                               | jul 2376H                                                                                            | ven. 24 Rov.                              |  |
|              | SCIENCES Gene                                                                 | PRANCAUS<br>MCRUIT N<br>04                  | HISTORE & GEOGRAPH<br>GLEWARC R.<br>24    | GE <u>ANGLAIS LY1</u><br>DIGOT L.<br>03                                                              |                                           |  |
| h45          | RECTON H.<br>14                                                               | 127 <u>4951 AV5 1V1</u><br>15607 L<br>33    | Prof, ubsent<br>FRANCAB<br>BRILLY M<br>Q4 | NATHENATIQUES<br>LETARD C<br>23                                                                      | TO PHYSIQUE & SPORT                       |  |
| n55          | ANOLAIS DV1<br>BIODT L<br>E3                                                  | ELENYSSUE & SPORT                           | HEARGLAIS LAY<br>BIGOT L<br>60            | ARTS PLASTIQUES<br>BAZN C.<br>12                                                                     | HELLOT F<br>Cymruse                       |  |
| 160          |                                                                               | LALEEVT N.<br>CATERAT N.<br>Cyrmane         |                                           | · · · · · · · · · · · · · · · · · · ·                                                                | ED EDUCATION MUSICALE<br>ROBACHE C.<br>12 |  |
| h45          |                                                                               |                                             |                                           |                                                                                                    |                                           |  |
| h15          | AP 6ème proupes 5 à 0<br>DESANTJEAN S.<br>LENGRE G<br>MERLET M.<br>VVERGE, H. | CHORALE<br>ROMADER C                        |                                           | AP Binse groupes 1 i 4<br>OCSANTACAN S.<br>LUTARD C.<br>MERLET M., YVEFARL H.<br>07, 04, 72, Technol | · · · · · · · · · · · · · · · · · · ·     |  |
| 115          | TRANÇAIS<br>NERLET V.<br>Di                                                   | VATHENATOLES<br>LETARD C<br>23              |                                           | NAT-EVATIONES<br>LETARD C<br>23                                                                      |                                           |  |
| *25          | MATHEMATIQUES<br>LETARD C<br>23                                               | Prof. absent<br>PRANDAIS<br>MERLET M.<br>94 |                                           | HISTORE & GEOGRAPH.<br>OLENAREC R.<br>24                                                             | SCENCES Borre                             |  |
| -00          | VE DE CLASSE<br>LETARD C.                                                     | NETORE & CEODRAPH<br>GLENAREC R             |                                           |                                                                                                    | DESANTJEAN S<br>Techro                    |  |

## **APPLICATION PRONOTE POUR SMARTPHONE**

NON-

L'application est disponible sur le Google play ou AppleStore.

ſ

4 Après installation (de la version 2021), la configuration se fait à partir de la fenêtre ProNote.

|                                       | e Parents -                                                                                                    | LECLERC 06 → 39                                                                                                    | PRONOT |
|---------------------------------------|----------------------------------------------------------------------------------------------------|----------------------------------------------------------------------------------------------------|--------|
| Page d'accueil Précédente connexion   |                                                                                                    |                                                                                                    | 🗶   🔊  |
| OBh45<br>O9h45<br>HISTOIRE-G<br>O9h45 | ine A<br>EOGRAPHIE<br>EOGRAPHIE                                                                                                    | Travail à faire pour les prochain<br>Pour Aujourd'hui<br>HISTOIRE-GEOGRAPHIE<br>& https://www.lelivrescolaire.fr/page/1685844 | Fait   |
| ntrez un code à 4 chiffres            | QR Code de configurat<br>Pour générer votre QR code, définisse<br>vous sera demandé lors de la configur<br>validité est de 10 minutes. | cion de l'application mobile<br>z son code de vérification à 4 chiffres. Il<br>ation de l'application mobile, sa durée de     |        |
|                                       | https://0610739x.index-education.net/c                                                                                                 | Valider<br>vronote/mobile.parent.html                                                                                         |        |

On obtient un QR code qu'il faudra flasher après avoir démarré l'appli sur le téléphone sur lequel le code sera demandé pour finir l'installation